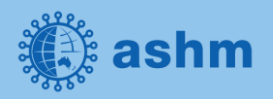

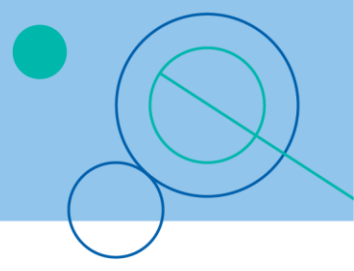

| Recipe Name: | Hepatitis C                                                                                                    |
|--------------|----------------------------------------------------------------------------------------------------|
| Rationale:   | As there is now a cure for hepatitis C, we want to identify patients diagnosed with hepatitis C and recall them for treatment and care |
| Target:      | Find patients with a coded diagnosis of hepatitis C                                                                                    |

# **STEP 1:**

#### Load an extract

An extract is a snapshot of your patient database at a set point in time. To load an extract, follow the steps below.

| STEP | ACTION                                                                                                    | REFERENCE                                                                                                    |
|------|----------------------------------------------------------------------------------------------------|----------------------------------------------------------------------------------------------------|
| 1    | Expand the 'Extracts'<br>column by selecting the<br>arrow above the 'Show<br>Extracts' panel to the left<br>of the screen | Hide Deidentified Extracts       U/05/2021 11:11 PM       12442         10/05/2021 13:12 AM       12143         1/06/2020 3:12 AM       12143         1/06/2020 3:12 AM       11889         1/06/2019 3:11 AM       7603         1/06/2019 3:14 AM       8269         1/10/2018 3:04 AM       10324         1/08/2018 3:09 AM       10094               |
| 2    | Then click once on the<br>most recent extract to<br>load the data into the<br>available reports for<br>further analysis   | Hide Deidentified Extracts       Stract         10/05/2021 11:11 PM       12442         1/01/2021 3:12 AM       12143         1/06/2020 3:12 AM       11889         1/06/2020 3:12 AM       11889         1/10/2019 3:11 AM       7603         1/06/2019 3:14 AM       8269         1/10/2018 3:04 AM       10324         1/08/2018 3:09 AM       10094 |
| 3    | Click the arrow above<br>'Hide Extracts' to remove<br>the list from view and<br>maximise the available<br>screen space    | Hide Deidentified Extracts       Structure         10/05/2021 11:11 PM       12442         1/01/2021 3:12 AM       12143         1/06/2020 3:12 AM       11889         1/06/2019 3:11 AM       7603         1/10/2019 3:14 AM       8269         1/10/2018 3:04 AM       10324         1/08/2018 3:09 AM       10094                                    |

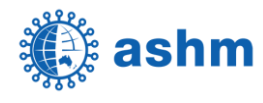

## **STEP 2:**

## Search for all active patients with a coded diagnosis of hepatitis C

| STEP | ACTION                                                                                                    | REFERENCE                                                                                                    |
|------|----------------------------------------------------------------------------------------------------|----------------------------------------------------------------------------------------------------|
| 1    | Click on the arrow adjacent<br>to the <b>Filter</b> drop down to<br>expand the list of available<br>filters                                                                                             | Filter                                                                                                    |
| 2    | <ul> <li>Select the 'General' tab</li> <li>Tick to select 'Active (3x in 2 years)'</li> <li>Select the 'Conditions' tab then select 'Other'</li> </ul>                                                  | <ul> <li>Filter</li> <li>General Ethnicity Conditions Medications</li> <li>Chronic Mental Health Cancer Other</li> </ul> |
| 3    | Tick <b>'Hepatitis C'</b>                                                                                                    | Hepatitis and Liver                                                                                                    |
| 4    | Once filters are selected,<br>click on <b>Recalculate</b> and wait<br>until the green bar fills which<br>signifies filtering is complete                                                                | Recalculate                                                                                                    |
| 5    | Click ' <b>View population'</b> to<br>generate a list of all patients<br>with a coded diagnosis of<br>Hepatitis C in your patient<br>information system. The list<br>will be displayed on the<br>screen | View Population                                                                                                    |

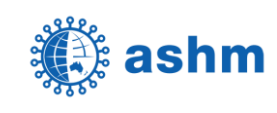

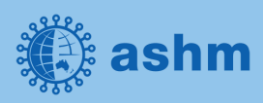

| 6 | To export the list to a file,<br>select the arrow adjacent to<br>the floppy disk icon           | IO0%         ✓       PDF File         HTML File         MHT File         RTF File         DOCX File         XLSS File         CSV File         Text File         Image File                                                                                                    |
|---|-------------------------------------------------------------------------------------------------|----------------------------------------------------------------------------------------------------|
| 7 | Select ' <b>CSV File'</b> from the<br>drop-down list                                            | Patient Reidentification                                                                                                    |
| 8 | <ul> <li>Enter a file name to be exported in the File Name field</li> <li>Click Save</li> </ul> | Save As ×   ← →   ← →   Organize New folder     ✓ ①   ✓ ●   Save As ×   ✓ ●   Organize New folder     ✓ ●   ✓ ●   ✓ ●   ✓ ●   ✓ ●   ✓ ●   ✓ ●   ✓ ●   ✓ ●   ✓ ●   Ø ●   Ø ●   Ø ●   Ø ●   Ø ●   Ø ●   Ø ●   Ø ●   Ø ●   Ø ●   Ø ●   Ø ●   Ø ●   Ø ●   Ø ●   Ø ●   Ø ●   Ø ●   Ø ●   Ø ●   Ø ●   Ø ●   Ø ●   Ø ●   Ø ●   Ø ●   Ø ●   Ø ●   Ø ●   Ø ●   Ø ●   Ø ●   Ø ●   Ø ●   Ø ●   Ø ●   Ø ●   Ø ●   Ø ●   Ø ●   Ø ● |
| 9 | Click <b>Yes</b> to open in Excel or<br>No to save to the selected<br>directory without opening | Export ×<br>Do you want to open this file?<br>Yes No                                                                                                    |

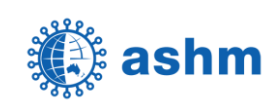

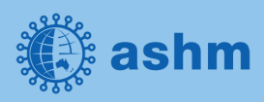

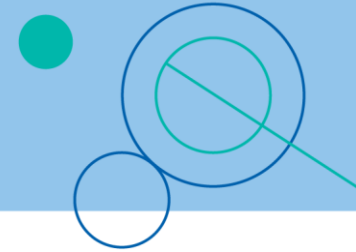

The steps above will produce a list of patients with contact details in MS Excel which can then be used to:

- 1. Go back through the individual patient records in the GP Clinical Desktop System (CDS) and update known records.
- 2. Phone patients to update their record.
- 3. Produce a mail merge to recall patients for follow-up.

|    | Α           | В            | С           | D           | E           | F         | G          | н           | 1        | J          | К         | L        | М   | N         | 0          | Р         |
|----|-------------|--------------|-------------|-------------|-------------|-----------|------------|-------------|----------|------------|-----------|----------|-----|-----------|------------|-----------|
| 1  | Reidentif   | y Report [   | Patient Cou | unt = 11]   |             |           |            |             |          |            |           |          |     |           |            |           |
| 2  | Filtering B | By: Active P | Patient, Co | nditions (H | lepatitis C | - Yes)    |            |             |          |            |           |          |     |           |            |           |
| 3  |             |              |             |             |             |           |            |             |          |            |           |          |     |           |            |           |
| 4  | ID          | Surname      | First Name  | Known As    | Sex         | D.O.B (Ag | Address    | City        | Postcode | Phone (H/  | Phone (M) | Medicare | IHI | Assigned  | Provider & | Last Seen |
| 5  | 10422       | Jones        | Kevin       | Kevin       | M           | 10/05/195 | 12 Jogger  | Sydney      | 4220     | H:07 50503 | 459887665 | 1.23E+11 |     | Surname   | 16 07/05/2 | 2021      |
| 6  | 10198       | Jacobs       | Sally       | Sal         | F           | 10/05/197 | 12 John St | t Dubbo     | 2795     | H:07 50503 | 485888666 | 1.23E+11 |     | Surname   | 15 27/04/2 | 021       |
| 7  | 1130        | Canto        | Jackie      | Jackie      | F           | 10/05/198 | 12 John St | t Lithgow   | 3394     | H:07 50503 | 67665544  | 1.23E+11 |     | Surname   | 5 06/04/20 | 21        |
| 8  | 5190        | Pront        | Kim         | Kim         | F           | 10/05/196 | 12 John St | Hartley     | 5669     | H:07 50503 | 98987766  | 1.23E+11 |     | None 18/0 | 07/2019    |           |
| 9  | 1435        | Anstee       | Malcolm     | Mal         | M           | 10/05/197 | 12 Jogger  | Kiama       | 4287     | H:07 50503 | 54553322  | 1.23E+11 |     | None 20/  | 1/2019     |           |
| 10 | 9154        | Kelly        | Jo          | Jo          | M           | 10/05/195 | 12 Jogger  | Strathfield | 5090     | H:07 5050  | 99889900  | 1.23E+11 |     | Surname   | 0 23/12/20 | 20        |
| 11 | 3089        | Wang         | Chi         | Chi         | M           | 10/05/195 | 12 Jogger  | Dee Why     | 5102     | H:07 5050  | 87765432  | 1.23E+11 |     | Surname_  | 16 08/04/2 | 021       |
| 12 | 857         | Tamanini     | Steve       | Steve       | M           | 10/05/197 | 12 Jogger  | Sydney      | 4798     | H:07 50503 | 87654323  | 1.23E+11 |     | Surname   | 18 06/05/2 | 021       |
| 13 | 9259        | Gore         | David       | Dave        | M           | 10/05/196 | 12 Jogger  | Ashfield    | 3395     | H:07 50503 | 87877756  | 1.23E+11 |     | Surname   | 18 03/12/2 | 020       |
| 14 | 2268        | Silva        | Kent        | Kent        | M           | 10/05/197 | 12 Jogger  | Cronulla    | 3636     | H:07 50505 | 98099900  | 1.23E+11 |     | Surname   | 16 22/02/2 | 021       |
| 15 | 8315        | Lee          | Mai         | Mai         | F           | 10/05/196 | 12 John St | Sydney      | 2763     | H:07 50503 | 90909999  | 1.23E+11 |     | Surname   | 18 30/03/2 | 2021      |
| 16 | Extract     |              |             |             |             |           |            |             |          |            |           |          |     |           |            |           |
| 17 | Page 1 of   | 1            |             |             |             |           |            |             |          |            |           |          |     |           |            |           |

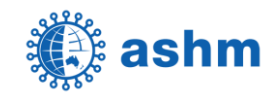

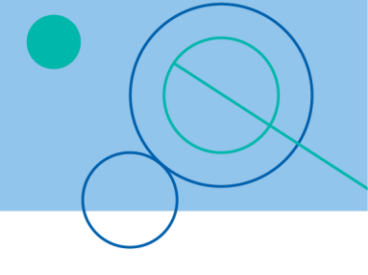

# STEP 3:

### Save and re-use the search query

Each time you want to search for the list of active patients with a coded diagnosis of hepatitis C, re-use the same query instead of rebuilding it.

| STEP | ACTION                                                                                                    | REFERENCE                                                                                                    |
|------|----------------------------------------------------------------------------------------------------|----------------------------------------------------------------------------------------------------|
| 1    | Select <b>Saved Filters</b> tab                                                                                                    | Filter General Ethnicity Conditions Medications Date Range (Results) Date Range (Visits) Patient Name Patient Status Providers Risk Factors MBS Attendence Saved Filters                                                                                                    |
| 2    | Select ' <b>Save New Filter</b> '<br>button                                                                                                    | Save New Filter Edit Delete Default (none) ~                                                                                                    |
| 3    | <ul> <li>Enter a name to describe the search (e.g. Active patients with Hepatitis C)</li> <li>Click OK</li> </ul>                                                  | Filter Details       X         Filter Name       Active patients with Hepatitis C         Description       Description         Filtering By:       Active Patient         Conditions : Hepatitis C - Yes       OK                                                                                                    |
| 4    | To re-use the saved<br>search, navigate to the<br><b>Saved Filters</b> tab and<br>highlight the filter to<br>be applied to the<br>current dataset.                 | A Filter           General Ethnicity Conditions Medications Date Range (Results) Date Range (Visits) Patient Name Patient Status Providers Risk Factors MBS Attendance Saved Filters           Filter Name         Description           Athma no anoking status         Filtering By: Conditions : Asthma - Yes           Dabetes active no HA         Filtering By: Formales Ape 2 300 and 3 030 mths Active Patient           Female aga 030-033 mth no CST         Filtering By: Conditions : Cardiovascular - Yes Active Patient           Paterts with CVD active         Filtering By: Conditions : Cardiovascular - Yes Active Patient           Paterts with dabetes, active, no GPMP or GPMP review         Filtering By: Active Patient Conditions : Dabetes - Yes           Preparet patients         Filtering By: Active Patient Conditions : Dabetes - Yes           Preparet patients         Filtering By: Active Patient Conditions : Dabetes - Yes           Preparet patients         Filtering By: Active Patient Conditions : Dabetes - Yes           Preparet patients         Filtering By: Active Patient Conditions : Hepaties C- Yes |
| 5    | Select <b>Recalculate</b> to<br>populate all of the<br>reports in CAT4 with<br>patients matching the<br>search filter                                              | Recalculate                                                                                                    |
| 6    | Select the <b>View</b><br><b>Population</b> button to<br>generate a list of<br>patients in the current<br>extract that meet the<br>criteria in the saved<br>search | View Population                                                                                                    |

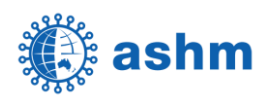